# SREDIŠNJI SUSTAV ZA BIBLIOMETRIJSKA PRETRAŽIVANJA

ja

Priručnik za korištenje za knjižničare

> Priredile: Maja Špac, Anja Majstorović, Ivana Matijević Nacionalna i sveučilišna knjižnica u Zagrebu, 2024.

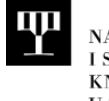

NACIONALNA I SVEUČILIŠNA KNJIŽNICA U ZAGREBU

# Sadržaj

| 1. | Uvo  | d                                      | 2  |
|----|------|----------------------------------------|----|
| 2. | Preu | ızimanje i obrada zahtjeva             | 3  |
|    | 2.1  | Zaprimanje zahtjeva                    | 3  |
|    | 2.2  | Pregled zahtjeva                       | 4  |
|    | 2.3  | Preuzimanje zahtjeva                   | 5  |
|    | 2.4  | Opcije zahtjeva                        | 6  |
| 3. | Potv | rda - znanstvenici                     | 7  |
|    | 3.1  | Unos podataka                          | 7  |
|    | 3.2  | Spremanje podataka                     | 10 |
| 4. | Potv | rda - časopisi status                  | 11 |
| 4  | 4.1  | Unos podataka                          | 11 |
| 4  | 4.2  | Spremanje podataka                     | 13 |
| 5. | Potv | ırda - časopisi                        | 14 |
| ļ  | 5.1  | Unos podataka                          | 14 |
| ļ  | 5.2  | Spremanje podataka                     | 18 |
| 6. | Slan | je dokumentacije i rješavanje zahtjeva | 19 |
| (  | 6.1  | Slanje dokumentacije                   | 19 |
| (  | 6.2  | Rješavanje zahtjeva                    | 20 |

# 1. Uvod

Priručnik je namijenjen knjižničarima NSK i knjižničarima iz sustava znanosti i visokog obrazovanja RH koji će u *Središnjem sustavu za bibliometrijska istraživanja* izrađivati bibliometrijske potvrde odnosno:

- potvrde o indeksiranosti i citiranosti radova znanstvenika/ce
- potvrde o statusu časopisa s indeksiranim radovima u relevantnim bazama podataka WoSCC (JCR) i Scopus (SJR)
- potvrde o zastupljenosti časopisa u relevantnim elektroničkim izvorima.

Više o *Središnjem sustavu za bibliometrijska istraživanja* možete pronaći na portalu <u>bibliometrija.nsk.hr</u> u rubrici <u>O</u> <u>sustavu</u>.

Za pomoć i podršku možete se obratiti na e-mail: bibliometrijske.usluge@nsk.hr .

Priručnik će se po potrebi dorađivati i mijenjati.

Aktualnu verziju Priručnika možete pronaći na portalu bibliometrija.nsk.hr.

Zadnja verzija: 20.3.2024.

# 2.1 Zaprimanje zahtjeva

Kada u Središnji sustav za bibliometrijska pretraživanja stigne zahtjev za Vašu ustanovu, primit ćete obavijest putem emaila.

Kliknite na pregled zahtjeva kako biste pregledali zahtjev.

| Poštovani,                                                                                                    |
|----------------------------------------------------------------------------------------------------|
| Dodijeljen Vam je zahtjev na proces obrade.                                                                                                    |
| Zahtjev dodijelio/la: Maja Špac, <u>mspac@nsk.hr</u>                                                                                                 |
| Šifra zahtjeva: 2                                                                                                    |
| Na poveznici ispod možete pogledati zahtjev, prihvatiti ga na obradu ili odbiti (uz napomenu da je u tom slučaju obvezno ispuniti razlog odbijanja). |
| Pregled zahtjeva                                                                                                    |
| Više o Središnjem sustavu za bibliometrijska pretraživanja: <u>https://bibliometrija.nsk.hr/</u>                                                     |

# 2.2 Pregled zahtjeva

Otvorit će Vam se zahtjev s podacima podnositelja zahtjeva, kao i popisom radova.

Kliknite na gumb za preuzimanje zahtjeva odnosno na gumb za odbijanje ukoliko želite odbiti zahtjev.

U slučaju odbijanja zahtjeva, unesite <u>razlog</u>.

Ime i prezime: Iva Ivić Titula: dr.sc. Vrsta institucije: Sveučilište Naziv institucije: Probna1 E-mail: mspac@nsk.hr Telefon: 61614012 Adresa: Ilica 1, Zagreb Znanstveno područje: Prirodne znanosti Razlog zahtjeva: Izbor u znanstveno ili znanstveno-nastavno zvanje Popis radova: file\_1702298808-1.docx

# 2.3 Preuzimanje zahtjeva

Nakon prihvaćanja zahtjeva, primit ćete obavijest putem e-maila:

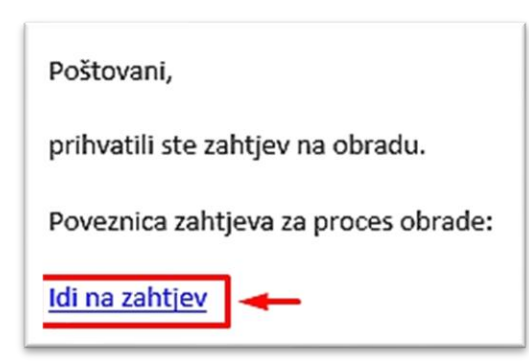

Kako biste otvorili zahtjev i pristupili njegovoj obradi, kliknite **Idi na zahtjev**.

# 2.4 Opcije zahtjeva

Otvorit će Vam se zahtjev sa sljedećim opcijama:

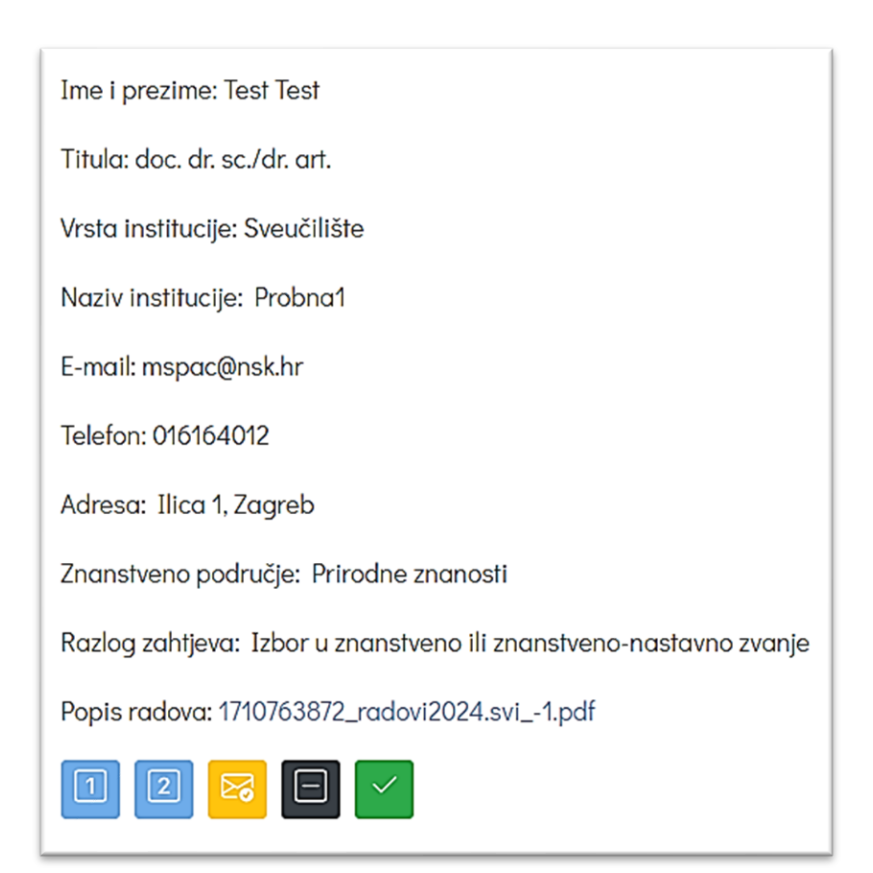

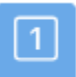

#### Potvrda o zastupljenosti i citiranosti znanstvenika/ice

Ispunite navedenu potvrdu. Za upute vidite poglavlje 3.

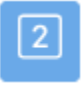

# Potvrda o o statusu časopisa s indeksiranim radovima u relevantnim bazama podataka WoSCC (JCR) i Scopus (SJR)

Ispunite navedenu potvrdu. Za upute vidite poglavlje 4.

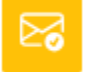

#### Pošalji

Nakon završetka potvrda, pošaljite potvrdu podnositelju zahtjeva. Za upute vidite poglavlje 6.

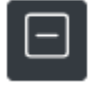

#### Odustani

U slučaju nepredviđenih okolnosti, možete odustati od preuzetog zahtjeva. Navedite razlog odustajanja.

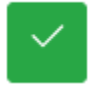

# Riješi

Označite da je zahtjev riješen.

# 3. Potvrda - znanstvenici

#### Potvrda o indeksiranosti i citiranosti radova znanstvenika/ce

# 3.1 Unos podataka

Upišite podatke knjižničara koji/a izrađuje potvrdu, odaberite datum te po potrebi dodajte fusnotu:

| Ime, prezime i titula knjižničara:* | Ana Anić, mag.bibl.                                                                                                    |   |
|-------------------------------------|----------------------------------------------------------------------------------------------------|---|
| Naziv knjižnice:•                   | Nacionalna i sveučilišna knjižnica u Zagrebu                                                                                                    | _ |
| E-mail:*                            | aanic@nsk.hr                                                                                                    | _ |
| Telefon:*                           | 01 222 1111                                                                                                    |   |
| Mjesto:*                            | Zagreb                                                                                                    | _ |
| Datum:*                             | 08.12.2023.                                                                                                    |   |
| Fusnota:                            | Nacionalna i sveučilišna knjižnica u Zagrebu izdaje odgovarajuće potvrde prema Pravilniku o uvjetima za izbor u znanstvena zvanja (NN 28/2017) i Pravilniku o izmjenama i dopunama Pravilnika o uvjetima za izbor u znanstvena zvanja (NN 111/2022) u skladu s dostupnim elektroničkim izvorima i bazama podataka dostupnim na Portalu elektroničkih izvora za hrvatsku akademsku i znanstvenu zajednicu. U prikazu zastupljenosti radova provedena je deduplikacija, što znači da se pojedini rad prikazuje u samo jednom, relevantnijem izvoru. |   |

#### Podaci o podnositelju zahtjeva će biti automatski preuzeti iz zahtjeva:

| Titula:*                     | dr.sc.                                                    |
|------------------------------|-----------------------------------------------------------|
| Ime i prezime znanstvenika:• | Iva Ivić                                                  |
| Ustanova:•                   | Prirodoslovno-matematički fakultet, Sveučilište u Zagrebu |
| Područje znanosti:*          | Prirodne znanosti                                         |
| Grana znanosti:              |                                                           |
| Razlog zahtjeva:*            | Izbor u znanstveno ili znanstveno-nastavno zvanje         |

Upišite broj radova indeksiranih u svakoj od navedenih baza.

Polja **proizvoljni tekst** ispod WoSCC i Scopusa se po potrebi koriste za navođenje radova u tijeku indeksiranja u WoSCC odnosno Scopusu.

Polje **ostali relevantni izvori** koristi se za navođenje drugih baza relevantnih za traženo područje. Klikom na + po potrebi se može dodati još polja za navođenje više baza. Jednako tako, klikom na – , polje pokraj znaka će se izbrisati.

Polja u koja se ništa ne unese neće biti prikazana u završnoj verziji potvrde.

| Science Citation Index Expanded<br>(SCI-EXPANDED)1955-present:                                   | 49                                      |
|--------------------------------------------------------------------------------------------------|-----------------------------------------|
| Social Sciences Citation Index (SSCI)-<br>-1955-present:                                         |                                         |
| Arts & Humanities Citation Index<br>(A&HCI)1975-present:                                         |                                         |
| Conference Proceedings Citation<br>Index-Science (CPCI-S)2012-present:                           | 3                                       |
| Conference Proceedings Citation<br>Index- Social Science & Humanities<br>(CPCI-SSH)2012-present: |                                         |
| Book Citation Index- Science (BKCI-S)-<br>-2012-present:                                         | 1                                       |
| Book Citation Index- Social Sciences<br>& Humanities (BKCI-SSH)2012-<br>present:                 |                                         |
| Emerging Sources Citation Index<br>(ESCI)2005-present:                                           | 2                                       |
| Proizvoljni tekst:                                                                               | U tijeku indeksiranja: 1 rad (SCI-EXP)  |
| Scopus:                                                                                          | 7                                       |
| Proizvoljni tekst:                                                                               | U tijeku indeksiranja: 1 rad (Scopus)   |
| Ostali relevantni izvori:                                                                        | CAB Abstracts: 48                       |
|                                                                                                  | ProQuest Health & Medical Collection: 1 |

Unesite **broj citata** i **h-indeks** za svaku od navedenih baza. Ukoliko znanstvenik/ica nema citata u nekom od navedenih izvora ili pak nema izrađen i javno dostupan Google Scholar profil, pripadajuća polja ostavite praznima.

| Web of Science (Citation Report): | 347 |
|-----------------------------------|-----|
|                                   | 6   |
| Scopus (View citation overview):  | 402 |
|                                   | 7   |
| Google Scholar:                   | 619 |
|                                   | 8   |

# 3.2 Spremanje podataka

Obavezno na kraju kliknite **spremi potvrdu** na dnu stranice kako bi se podaci spremili, a svakako preporučamo spremanje i tijekom rada. Ukoliko se unose izmjene u potvrdu, također je potrebno spremiti promjene kako bi one bile prikazane u završnoj verziji potvrde.

Za generiranje PDF-a odnosno završne verzije potvrde, kliknite vidi PDF na dnu stranice:

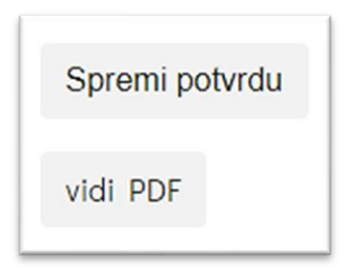

Nakon toga putem opcije **Preuzmi** u gornjem desnom kutu preglednika možete preuzeti PDF na svoje računalo te po završetku izrade, svu dokumentaciju poslati podnositelju zahtjeva (za upute vidite <u>poglavlje 6</u>).

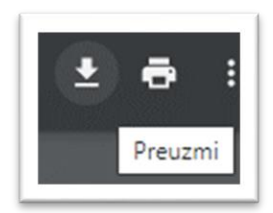

# 4. Potvrda - časopisi status

#### Potvrda o statusu časopisa s indeksiranim radovima u relevantnim bazama podataka WoSCC (JCR) i Scopus (SJR)

# 4.1 Unos podataka

Upišite podatke knjižničara koji/a izrađuje potvrdu, odaberite datum te po potrebi dodajte fusnotu:

| Ime, prezime i titula knjižničara:• | Ana Anić, mag.bibl                                                                                                    |          |
|-------------------------------------|----------------------------------------------------------------------------------------------------|----------|
| Naziv knjižnice:•                   | Nacionalna i sveučilišna knjižnica u Zagrebu                                                                                                    |          |
| E-mail:•                            | aanic@nsk.hr                                                                                                    |          |
| Telefon:*                           | 01 222 1111                                                                                                    |          |
| Mjesto:•                            | Zagreb                                                                                                    |          |
| Datum:•                             | 08.12.2023.                                                                                                    | ۵        |
| Fusnota:                            | Od lipnja 2023. putem InCites Journal Citation Reports (JCR) platforme dostupan je JIF za sve časopise u sklopu Web of Scien<br>Core Collection-a od 2022. godine, što znači po prvi puta i za časopise u sklopu indeksa A&HCI (Arts and Humanities Citation<br>Index) i ESCI (Emerging Sources Citation Index) dok će pripadajući kvartili biti dostupni od 2024. godine. Umjesto dosadašnja ti<br>decimalna mjesta JIF ima samo jedno, kako bi se potaknulo korištenje i drugih pokazatelja. | ce<br>ri |

U polju **zapis** unose se bibliografski zapisi radova indeksiranih u WoSCC i Scopusu. Potom se ispod svakog zapisa unose bibliometrijski pokazatelji časopisa (WoSCC: JIF, JCl, Q ; Scopus: SJR, Q).

> Primjer:

| File Edit View Insert Format                                                                                                    |
|----------------------------------------------------------------------------------------------------|
| $ \diamond $ Paragraph $ \vee $ B $I $ $ \equiv \equiv \equiv \equiv \equiv \equiv \equiv = = = = = = = = = = = =$                                                                                                    |
| Record 1 of 59                                                                                                    |
| Title: FETAL CYSTIC HYGROMA ASSOCIATED WITH TERMINAL 2p25.1 DUPLICATION AND TERMINAL 3p25.3 DELETION: CYTOGENETIC,<br>FLUORESCENT <>IN SITU HYBRIDIZATION AND MICROARRAY FAMILIAL CHARACTERIZATION OF TWO DIFFERENT CHROMOSOMAL<br>STRUCTURAL REARRANGEMENTS |
| Author(s): Stipoljev, F (Stipoljev, F.); Barbalic, M (Barbalic, M.); Logara, M (Logara, M.); Vicic, A (Vicic, A.); Vulic, M (Vulic, M.); Tomas, SZ (Tomas, Zekic S.);<br>Juraski, RG (Juraski, Gjergja R.)                                                   |
| Source: BALKAN JOURNAL OF MEDICAL GENETICS Volume: 23 Issue: 2 Pages: 79-85 DOI: 10.2478/bjmg-2020-0023 Published: NOV 2020                                                                                                    |
|                                                                                                    |
| WoSCC - JIF:                                                                                                    |
| GENETICS & HEREDITY 2020 Q4, 2022 Q4                                                                                                    |
| JIF 2020 0.519, 2022 0.6                                                                                                    |
| WoSCC - JCI:                                                                                                    |
| GENETICS & HEREDITY 2020 Q4, 2022 Q4                                                                                                    |
| JCI 2020 0.13, 2022 0.14                                                                                                    |
|                                                                                                    |
| Scopus:                                                                                                    |
| Genetics 2020 Q4, 2022 Q4                                                                                                    |
| Genetics (clinical) 2020 Q4, 2022 Q4                                                                                                    |

# 4.2 Spremanje podataka

Obavezno na kraju kliknite **spremi potvrdu** na dnu stranice kako bi se podaci spremili, a svakako preporučamo spremanje i tijekom rada. Ukoliko se unose izmjene u potvrdu, također je potrebno spremiti promjene kako bi one bile prikazane u završnoj verziji potvrde.

Za generiranje PDF-a odnosno završne verzije potvrde, kliknite vidi PDF na dnu stranice:

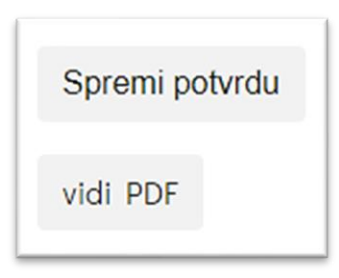

Nakon toga putem opcije **Preuzmi** u gornjem desnom kutu preglednika možete preuzeti PDF na svoje računalo te po završetku izrade, svu dokumentaciju poslati podnositelju zahtjeva (za upute vidite <u>poglavlje 6</u>).

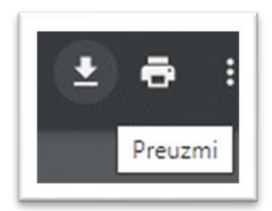

# 5. Potvrda - časopisi

#### Potvrda o zastupljenosti časopisa u relevantnim elektroničkim izvorima (za uredništva časopisa, izdavače)

#### 5.1 Unos podataka

Upišite podatke knjižničara koji/a izrađuje potvrdu, odaberite datum te po potrebi dodajte fusnotu:

| Ime, prezime i titula knjižničara:• | Ana Anić, mag.bibl                                                                                                    |   |
|-------------------------------------|----------------------------------------------------------------------------------------------------|---|
| Naziv knjižnice:•                   | Nacionalna i sveučilišna knjižnica u Zagrebu                                                                                                    |   |
| E-mail:•                            | aanic@nsk.hr                                                                                                    |   |
| Telefon:*                           | 01 222 1111                                                                                                    |   |
| Mjesto:*                            | Zagreb                                                                                                    |   |
| Datum:*                             | 08.12.2023.                                                                                                    |   |
| Fusnota:                            | Od lipnja 2023. putem InCites Journal Citation Reports (JCR) platforme dostupan je JIF za sve časopise u sklopu Web of Science Core Collection-a od 2022. godine, što znači po prvi puta i za časopise u sklopu indeksa A&HCI (Arts and Humanities Citation Index) i ESCI (Emerging Sources Citation Index) dok će pripadajući kvartili biti dostupni od 2024. godine. Umjesto dosadašnja tri decimalna mjesta JIF ima samo jedno, kako bi se potaknulo korištenje i drugih pokazatelja. | 4 |

#### Podaci o podnositelju zahtjeva će biti automatski preuzeti iz zahtjeva:

| Naziv časopisa:•  | Collegium antropologicum                            |
|-------------------|-----------------------------------------------------|
| ISSN:*            | 0350-6134                                           |
| Razlog zahtjeva:* | Javni poziv MZO-a za financijsku potporu časopisima |

Upišite podatke o indeksiranosti časopisa na način da unesete **da** ukoliko je časopis indeksiran u navedenim bazama. (Ukoliko časopis nije indeksiran u nekoj od navedenih baza, nije potrebno navoditi **ne** već polje ostavljate prazno).

Polje **ostali relevantni izvori** koristi se za navođenje drugih baza u kojima je časopis indeksiran. Klikom na + po potrebi se može dodati još polja za navođenje više baza. Jednako tako, klikom na – , polje pokraj znaka će se izbrisati.

Polja u koja se ništa ne unese neće biti prikazana u završnoj verziji potvrde.

| Science Citation Index Expanded<br>(SCI-EXPANDED)1955-present:                                   | da                                              |
|--------------------------------------------------------------------------------------------------|-------------------------------------------------|
| Social Sciences Citation Index (SSCI)-<br>-1955-present:                                         |                                                 |
| Arts & Humanities Citation Index<br>(A&HCI)1975-present:                                         |                                                 |
| Conference Proceedings Citation<br>Index-Science (CPCI-S)2012-present:                           |                                                 |
| Conference Proceedings Citation<br>Index- Social Science & Humanities<br>(CPCI-SSH)2012-present: |                                                 |
| Book Citation Index- Science (BKCI-S)-<br>-2012-present:                                         |                                                 |
| Book Citation Index- Social Sciences<br>& Humanities (BKCI-SSH)2012-<br>present:                 |                                                 |
| Emerging Sources Citation Index<br>(ESCI)2005-present:                                           |                                                 |
| Scopus:                                                                                          | da                                              |
| Ostali relevantni izvori:                                                                        | EconLit: da                                     |
|                                                                                                  | ABI/INFORM Global: da                           |
|                                                                                                  | ProQuest Social Sciences Premium Collection: da |

#### U polja unesite pokazatelje za časopis (WoSCC: JIF, JCI, Q ; Scopus: SJR, Q, SNIP):

| WoSCC (JIF):  |            |          |
|---------------|------------|----------|
|               | Godina     |          |
|               | Vrijednost |          |
|               | Područje   | €        |
|               | Godina     | Ð        |
|               | Kvartil    | Ð        |
| WoSCC (JCI):  | Godina     |          |
|               | Count      |          |
|               | Vrijednost |          |
|               | Područje   | $\oplus$ |
|               | Godina     | $\oplus$ |
|               | Kvartil    | Ð        |
| Scopus (SJR): |            |          |
|               | Godina     |          |
|               | Vrijednost |          |
|               | Područje   | Ð        |
|               | Godina     | Ð        |
|               | Kvartil    | $\oplus$ |
| SNIP:         |            |          |
|               | Godina     |          |
|               | Vrijednost |          |

Klikom na + po potrebi se može dodati još polja. Primjerice, ukoliko je časopis kategoriziran u više područja, klikom na + dodat ćete još polja za **područje, godinu** i **kvartil**. Jednako tako, klikom na – , polje pokraj znaka će se izbrisati.

Napomena: pazite da podatke unosite točnim redoslijedom zbog redoslijeda prikaza polja.

- Primjerice, ako želimo navesti:
  - Education 2022 Q4
  - Sociology and Political Science 2022 Q3

tada je potrebno prvo unijeti kvartile za Education, a potom kvartile za Sociology and Political Science, tj. kvartile treba navesti istim redoslijedom kako smo naveli i područja.

Polja u koja se ništa ne unese neće biti prikazana u završnoj verziji potvrde.

| Scopus (SJR): |                                 |    |  |
|---------------|---------------------------------|----|--|
|               | 2022                            |    |  |
|               | 0.205                           |    |  |
|               | Education                       | Ð  |  |
|               | Sociology and Political Science | Θ  |  |
|               |                                 |    |  |
|               | 2022                            | Ð  |  |
|               | 2022                            | Θ  |  |
|               |                                 |    |  |
|               | Q4                              | († |  |
|               | Q3                              | Θ  |  |

# 5.2 Spremanje podataka

Obavezno na kraju kliknite **spremi potvrdu** na dnu stranice kako bi se podaci spremili, a svakako preporučamo spremanje i tijekom rada. Ukoliko se unose izmjene u potvrdu, također je potrebno spremiti promjene kako bi one bile prikazane u završnoj verziji potvrde.

Za generiranje PDF-a odnosno završne verzije potvrde, kliknite vidi PDF na dnu stranice:

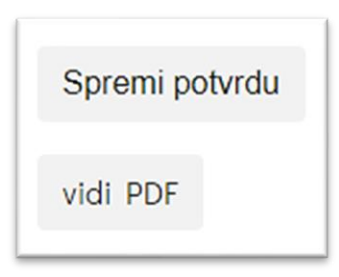

Nakon toga putem opcije **Preuzmi** u gornjem desnom kutu preglednika možete preuzeti PDF na svoje računalo te po završetku izrade, svu dokumentaciju poslati podnositelju zahtjeva (za upute vidite <u>poglavlje 6</u>).

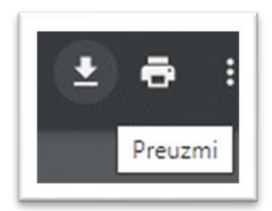

# 6. Slanje dokumentacije i rješavanje zahtjeva

#### 6.1 Slanje dokumentacije

Nakon završetka izrade potvrde/a, pošaljite podnositelju zahtjeva potvrdu/e i pripadajuće priloge.

Putem opcije *drag&drop* ili opcije select files dodajte sve potrebne dokumente (potvrde i priloge):

Nakon dodavanja svih potrebnih dokumenata, isti će biti prikazani ispod polja za odabir.

Nakon dodavanja svih potrebnih dokumenata, kliknite Pošalji.

| Slanje dokumentacije                                                                                                    |                                 |
|----------------------------------------------------------------------------------------------------|---------------------------------|
|                                                                                                    | Drop files here or Select files |
| ⊗ 5.1.2024potvrda_znanstvenici-sifra-127.pdf<br>⊗ 5.1.2024potvrda_status_casopis-sifra-127.pdf<br>⊗ Anić Ana prilozi.pdf |                                 |
| Pošalji                                                                                                    |                                 |

# 6.2 Rješavanje zahtjeva

Nakon slanja svih potrebnih dokumenata, kliknite Završi.

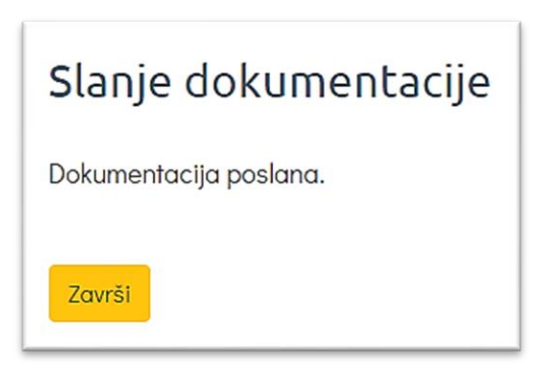

U slučaju da nema temelja za izradu potvrde/a odnosno ne postoje indeksirani radovi i citati, na dnu zahtjeva kliknite opciju **Riješi** te će se zahtjev riješiti bez slanja dokumenata.

| Ime i prezime: Test Test                                           |  |  |
|--------------------------------------------------------------------|--|--|
| Titula: doc. dr. sc./dr. art.                                      |  |  |
| Vrsta institucije: Sveučilište                                     |  |  |
| Naziv institucije: Probna1                                         |  |  |
| E-mail: mspac@nsk.hr                                               |  |  |
| Telefon: 016164012                                                 |  |  |
| Adresa: Ilica 1, Zagreb                                            |  |  |
| Znanstveno područje: Prirodne znanosti                             |  |  |
| Razlog zahtjeva: Izbor u znanstveno ili znanstveno-nastavno zvanje |  |  |
| Popis radova: 1710763872_radovi2024.svi1.pdf                       |  |  |
| 1 2 🖂 🖃 🗸<br>Riješi                                                |  |  |